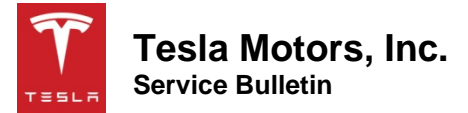

## Replace Key Batteries and Update Key Firmware

| Classification | Campaign Bulletin | Section/Group | 17 - Electrical | Country/Region | United States |
|----------------|-------------------|---------------|-----------------|----------------|---------------|
| Year           | 2016              | Model         | Model X         | Version        | All           |

**Bulletin Classification:** This campaign bulletin addresses a known non-safety-related condition and provides recommended technical diagnosis and repair procedures. Apply this procedure to all vehicles in the affected VIN range listed. These instructions assume knowledge of motor vehicle and high voltage electrical component repairs, and should only be executed by trained professionals. Tesla Motors assumes no liability for injury or property damage due to a failure to properly follow these instructions or repairs attempted by unqualified individuals.

This Service Bulletin supersedes SB-16-17-008, dated 3-Jun-16. Each content change is marked by a vertical line in the left margin. Discard the previous version and replace it with this one.

## Condition

An early version of key firmware might have caused the key battery to drain more quickly than normal.

## Correction

Replace the key batteries and update the firmware on the keys.

| Correction Description                          |   | Correction | Time |
|-------------------------------------------------|---|------------|------|
| Replace 1 Key Battery And Update Key Firmware   | : | S011617008 | 0.2  |
| Replace 2 Key Batteries And Update Key Firmware | : | S021617008 | 0.3  |

| Required Part(s): | Part Number  | Description                    | <b>Quantity</b> |
|-------------------|--------------|--------------------------------|-----------------|
|                   | 1061712-00-A | MODEL X KEY FOB BATTERY CR2354 | 2               |
|                   |              |                                |                 |

These part numbers were current at the time of publication. Use the revisions listed or later, unless otherwise specified in the Parts Manual.

| Special Tool(s): | 1082355-00-A | MX BLE DONGLE |
|------------------|--------------|---------------|
|                  | 1086799-00-A | KEY FOB TOOL  |

## Procedure

- 1. Replace both key batteries.
- 2. Install the Bluetooth low energy (BLE) drivers onto a laptop. Refer to Toolbox article 26985.

NOTE: If the following panels or options are unavailable, use Toolbox version Service Beta.

3. Connect the laptop to the vehicle.

4. Insert the BLE dongle into the laptop's USB port (Figure 1).

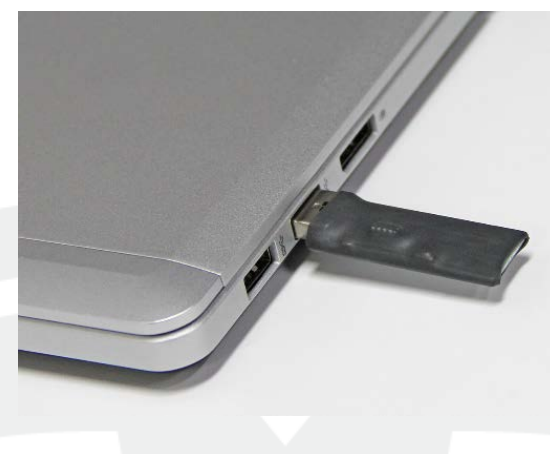

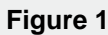

**NOTE:** The keys interact with Toolbox via Bluetooth. Ensure that both keys are within a few feet of the BLE dongle.

5. In Toolbox, navigate to the Model X Keys Diagnostics panel.

6. In the "BCCEN Info" field, click the **Refresh** icon (Figure 2).

| Driver Assist Adv                                                            | Anced UDS Tesla Keys Safety Air Suspension Diagnos                                                                                                    | tic Steering Tire | Fa<br>and Suspension | Icon Door Sensors |               |                 |
|------------------------------------------------------------------------------|----------------------------------------------------------------------------------------------------|-------------------|----------------------|-------------------|---------------|-----------------|
| 8 Model X Keys Dia                                                           | agnostics                                                                                                    |                   |                      |                   |               |                 |
| Refresh cu<br>boundard ckC<br>Security I/B:<br>Learned VIN:<br>Paired Key Fo | unty Update Initialize<br>:: N/A App CRC: N/A<br>:: N/A Security State: N/A<br>N/A Full Security ID: N/A<br>N/A Number of Keys Paired: N/A<br>bb Security IDs<br>No Paired SEIDs. Refresh to read from vehicle. | Sta               | uş                   | No Stat           | uses          |                 |
|                                                                              |                                                                                                    |                   |                      |                   |               | •               |
| Key Fob Info                                                                 |                                                                                                    |                   |                      |                   |               |                 |
| Enable Key Fo                                                                | ob Discovery                                                                                                    | le: iei ii        | le a v ·             | le nu i           |               |                 |
| Cario                                                                        | Jecony Jo                                                                                                    | No Key Fobs Fo    | and                  | Secondy Version   | Secondy state | Dattery voltage |
| Color Legend                                                                 |                                                                                                    |                   |                      |                   |               |                 |
|                                                                              | Connected Pending Connection                                                                                                    |                   | Key fob matches ve   | ehicle ID         | Virgin ke     | ey fob          |
|                                                                              |                                                                                                    |                   |                      | _                 |               |                 |

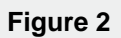

7. Press the brake pedal to turn the vehicle on.

**NOTE:** The vehicle must be on for the remainder of this procedure.

8. Click the Enable Key Fob Discovery checkbox (Figure 3).

**NOTE:** It might take up to 30 seconds for Toolbox to recognize the keys.

| Virver Assist Advanced UDS Tesla Keys Safety                                                                                                    | Options Help                                                                                            | Facon Door Sensor                                                                                                    | S                                 |
|----------------------------------------------------------------------------------------------------|----------------------------------------------------------------------------------------------------|----------------------------------------------------------------------------------------------------|-----------------------------------|
| Model X Keys Diagnostics BCCEN Info Refresh Security Update Initialize Bootloader CRC: 7408C378 Security Dis Learned VIN: Number of Paired Key Fob Security IDs No Paired SEIDs. | DE318AB4<br>ate: Active<br>y ID: 00:00:30:31:30:33:0<br>Keys Paired: 0<br>Refresh to read from vehicle. | Reading BCCEN bootloader CRC<br>Reading BCCEN application CRC<br>Acquiring smartcard lock<br>Lock acquired: True<br>Reading BCCEN SEB<br>Reading BCCEN SEB<br>Reading Lock SEB<br>Reading parted SEDS<br>Reading parted SEDS<br>Reading parted SEDS<br>Releasing smartcard lock<br>Lock released: True<br>Walking up key fobs with cartD 643<br>Searching for discoverable key fobs |                                   |
|                                                                                                    |                                                                                                    |                                                                                                    |                                   |
| I                                                                                                    | ()                                                                                                    | Status Restarting Scan                                                                                                    | 0                                 |
| Enable Key Fob Discovery  CariD Security ID                                                                                                    | Signal                                                                                                  | Strength Key App Version Security Version                                                                                                    | on Security State Battery Voltage |

Figure 3

9. Right click the first key and select **Connect To Device** (Figure 4).

|                                                                                                    | True with Supervised                                                                                                    |
|----------------------------------------------------------------------------------------------------|----------------------------------------------------------------------------------------------------|
| Model X Keys Diagnostics                                                                                                    | ing Tires and Suspension                                                                                                    |
| CCEN Info  Refresh Security Update Initialize Bootloader CRC: 740BC878 App CRC: DE318A84 Security Version: 3 Security State: Active Security ID: Pril Security ID: 00:00:30:31:30:33:00 Learned VIN: Number of Keys Paired: 0  Paired Key Fob Security IDs | Reading BCCEN bootloader CRC<br>Reading BCCEN application CRC<br>Acquiring smartcard lock<br>Lock acquired: True<br>Reading SE application version<br>Reading BCCEN SE State<br>Reading BCCEN SEID<br>Reading Lock SEID<br>Reading number of keys paired<br>Reading paired SEIDs<br>Releasing smartcard lock<br>Lock released: True<br>Waking up key fobs with car ID 643 |
| No Paired SEIDs. Refresh to read from vehicle.                                                                                                    | Searching for discoverable key fobs                                                                                                    |
| No Paired SEDs. Refresh to read from vehicle.                                                                                                    | Status                                                                                                    |
| No Paired SEDs. Refresh to read from vehicle.                                                                                                    | Searching for discoverable key tobs                                                                                                    |
| No Paired SEIDs. Refresh to read from vehicle.                                                                                                    | Searching for discoverable key tobs           Status                                                                                                    |
| No Paired SEIDs. Refresh to read from vehicle.                                                                                                    | Status       Status       @ Restarting Scan                                                                                                    |
| No Paired SEDs. Refresh to read from vehicle.                                                                                                    | Searching for discoverable key tobs           Status              • Restarting Scan             • O               2                 • Ingth             Key App Version             Security Version             Security State             Battery Voltage                                                                                                    |

Figure 4

10. Right click the key and select **Refresh Data** (Figure 5).

**NOTE:** Information about the keys is displayed under "Key Fob Info" once Toolbox has established a connection with the keys.

| 📀 🔎 🦾 Tela Keys Safety Ar Supersion Diagnostic Steerin                                                                                                    | Pices and Suspension                                                                                                    |
|----------------------------------------------------------------------------------------------------|----------------------------------------------------------------------------------------------------|
| Model X Keys Diagnostics                                                                                                    |                                                                                                    |
| Accel Info  Centre Security Update  Descrity Ursion: 3 Security UPdate  Security Update  Security Update  Security Update  Security Update  Security Upi  Control State:  Active  Full Security UD:  Derred VIN:  Number of Keys Paired: 0  Paired Key Fob Security IDs  No Paired SEIDs. Refresh to read from vehicle.  No Paired SEIDs. Refresh to read from vehicle. | Reading BCCEN bootloader CRC<br>Reading BCCEN application CRC<br>Acquiring smartcard lock<br>Lock acquiring smartcard lock<br>Lock acquiring true<br>Reading Starplication version<br>Reading BCCEN SE Date<br>Reading and VII in BCCEN<br>Reading number of keys paired<br>Reading number of keys paired<br>Stopping wake keyfobs with car ID 643<br>Connection established to<br>Stopping wake keyfobs service |
|                                                                                                    | Status                                                                                                    |
|                                                                                                    |                                                                                                    |
| Key Fob Info                                                                                                    |                                                                                                    |
| Car ID Security ID Signal Str<br>00643 Refresh Data<br>Disconnect Device                                                                                                    | rength Key App Version Security Version Security State Battery Voltage                                                                                                    |
| Color Legend Connected Pending Connection                                                                                                    | Key fob matches vehicle ID Virgin key fob                                                                                                    |

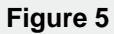

11. Click outside of the "Key Fob Info" section to deselect the key.

- 12. Check the color displayed below "Key App Version":
  - If the color is green, skip to step 17.
  - If the color is red (Figure 6), continue to the next step.

| 🔖 🔎 🚝 🚺 🕅 🕅 karanse karanse kara | eering Tirres and Suspension Facon Door Sensors                                                                                                    |
|----------------------------------------------------------------------------------------------------|----------------------------------------------------------------------------------------------------|
| Model X Keys Diagnostics                                                                                                    |                                                                                                    |
| BCCEN Info       Initialize         Bootloader CRC: 74080378       App CRC: DE318A84         Security Urston: 3       Security State: Active         Security D:       Full Security ID:         Learned VIN:       Number of Keys Paired: 0         Paired Key Fob Security IDs       No Paired SEIDs. Refresh to read from vehicle.         Image: Image of the security IDs       Image of the security IDs         Image: Image of the security IDs       Image of the security IDs         Image of the security IDs       Image of the security IDs         Image of the security IDs       Image of the security IDs         Image of the security IDs       Image of the security IDs         Image of the security IDs       Image of the security IDs         Image of the security IDs       Image of the security IDs         Image of the security IDs       Image of the security IDs         Image of the security IDs       Image of the security IDs         Image of the security IDs       Image of the security IDs         Image of the security IDs       Image of the security IDs         Image of the security IDs       Image of the security IDs         Image of the security IDs       Image of the security IDs         Image of the security IDs       Image of the security IDs         Image of the security IDs       Im                                                                                                    | Reading Keydo SE State         Reading Keydo SED         Reading Keydo SED         Reading Keydo SED         Searching Keydo Sentor and Data         Disconnecting Keydo Sentor D433         Connecting to discoverable key fobs         Connecting to discoverable key fobs         Connecting to discoverable key fobs         Connecting to         Connecting to         Connecting to         Connecting to         Connecting to         Connecting to         Reading Keydo SE State         Reading Keydo SE State |
| Key Fob Info                                                                                                    |                                                                                                    |
| Enable Key Fob Discovery                                                                                                    |                                                                                                    |
| Car ID Security ID Signa<br>00643<br>00643<br>00643<br>00643                                                                                                    | Il Strength Key App Version Security Version Security State Battery Voltage                                                                                                    |
| Color Legend                                                                                                    | Key fob matches vehicle ID Virgin key fob                                                                                                    |

Figure 6

- 13. Right click the key and select Verify Provisioning.
- 14. Right click the key and select **Update Key App**.

15. Right click the key and select **Refresh Data** (Figure 7).

| 🔖 🔎 🚝 📢 karanced UDS Tesla Keys Safety Air Suspension Diagnostic Steering                                                                                                    | Tires and Suspension Falcon Door Sensors                                                                                                    |
|----------------------------------------------------------------------------------------------------|----------------------------------------------------------------------------------------------------|
| Model X Keys Diagnostics                                                                                                    |                                                                                                    |
| BCCEN Info         Refresh       Security Update       Initialize         Bootboader CRC:       7408C878       App CRC:       DE318AB4         Security Version:       3       Security State:       Active         Security UP:       Full Security D:       Number of Keys Paired:       0         Paired Key Fob Security IDs       No Paired SEIDs. Refresh to read from vehicle.         It       IIIIIIIIIIIIIIIIIIIIIIIIIIIIIIIIIIII | Reading Keyfob SE State         Reading Keyfob SED         Reading Keyfob battery voltage         Waking up keyfobs with car ID 643         Searching for discoverable key fobs         Disconnecting keyfob         Stopping wake keyfobs service         Waking up keyfobs         Connection to         terminated, reason: HOST_REQUESTED_TERM         Stopping wake keyfobs service         Reading security version from         Reading keyfob SE State         Reading keyfob battery voltage         Error while reading battery voltage: Characteristic not available |
| Kev Fob Info                                                                                                    |                                                                                                    |
| Enable Key Fob Discovery                                                                                                    |                                                                                                    |
| CarID         Security ID         Signal Str.           00643         81.0%         80.0%                                                                                                    | angth Key App Version Security Version Security State Battery Voltage                                                                                                    |
| Color Legend                                                                                                    | Pair Keyfob to BCCEN<br>Verify Provisioning<br>Virgin key fob                                                                                                    |

Figure 7

16. Click outside of the "Key Fob Info" section to deselect the key.

**NOTE:** Ensure that the color displayed under "Key App Version" is green. If the color is still red, perform steps 13-16 again. Escalate a Toolbox session, as appropriate, if the color is still red after a second attempt.

- 17. Ensure that the key displays "Paired" in the "Security State" field (Figure 8).
- **NOTE:** If the key does not display "Paired", right click and select **Pair Keyfob to BCCEN** (Figure 9).

| river Assist Advanced UDS Tesla Keys                                                                                                    | Safety Air Suspension Diagnost                                                                        | ic Steering Tires and Suspension                                                                                                    | Falcon Door Sensors                                                                                                    |                    |
|----------------------------------------------------------------------------------------------------|----------------------------------------------------------------------------------------------------|----------------------------------------------------------------------------------------------------|----------------------------------------------------------------------------------------------------|--------------------|
| Model X Keys Diagnostics                                                                                                    |                                                                                                    |                                                                                                    |                                                                                                    |                    |
| CCEN Info  Refresh Security Update Initialize Bootbader CRC: 7408C876 Security Version: 3 Security ID: Learned VIN:  Paired Key Fob Security IDs | App CRC: DE318AB4<br>Security State: Active<br>Ful Security DI: 00:00:30:3<br>Number of Keys Pared: 1 | Canceling connectio<br>Canceling connectio<br>Waking up key fobs<br>Connecting to<br>Connecting to<br>Connecting to<br>Stopping wake keyfor<br>Refreshing data from<br>Reading Security vers<br>Reading Keyfob SED<br>Reading Keyfob SED<br>Reading keyfob SED<br>Reading keyfob SED | In request to<br>In request to<br>with car ID 643<br>and to<br>bbs service<br>asion from<br>tate<br>Version<br>from<br>tate<br>asion from<br>tate<br>Version<br>ery voltage |                    |
| •                                                                                                    |                                                                                                    | Setting up APD                                                                                                    | U connection for SEviaBLE                                                                                                    | •                  |
| Key Fob Info                                                                                                    |                                                                                                    | Signal Strengt 🛆 Key App Versi                                                                                                    | ion Security Version Security Sta                                                                                                    | ate Ittery Voltage |
|                                                                                                    |                                                                                                    | 81.0% 1.3                                                                                                    | 3 Paired                                                                                                    | 2V                 |

Figure 8

| 00643 9F:E8:E0:48   00:00 70.0% 1.4 3 Active 2.771/<br>N/A F9:C6:0A:D9   00:0 81.0% 1.4 3 Personalizatii Refresh Data<br>Remove Pairing<br>Disconnect Devi | Car ID       | Security ID /                             | Signal Strength | Key App Version | Security Version | Security State           | Battery Voltage                                     |
|----------------------------------------------------------------------------------------------------|--------------|-------------------------------------------|-----------------|-----------------|------------------|--------------------------|-----------------------------------------------------|
|                                                                                                    | 00643<br>N/A | 9F:E8:E0:48   00:00<br>F9:C6:0A:D9   00:0 | 70.0%<br>81.0%  | 1.4<br>1.4      | 3                | Active<br>Personalizatio | Refresh Data<br>Remove Pairing<br>Disconnect Device |
|                                                                                                    |              |                                           |                 |                 |                  |                          | Verify Provisioning                                 |

Figure 9

18. Perform steps 9-17 on the 2<sup>nd</sup> key, if available.

19. In the "BCCEN Info" field, click the **Refresh** icon (Figure 10).

**NOTE:** Ensure that the "BCCEN Info" section displays information for both keys. If the keys are not recognized, escalate a Toolbox session, as appropriate.

|                             | 🗄 Model X Keys Diagnostics 🔛                                                                                                    |  |
|-----------------------------|----------------------------------------------------------------------------------------------------|--|
|                             | BCCEN Info<br>Control Control Co |  |
|                             | Bootloader CRC: 740BC878 App CRC: DE318AB4                                                                                                    |  |
|                             | Security Version: 3 Security State: Active                                                                                                    |  |
|                             | Security ID: Full Security ID: 00:00:30:31:30:33:00                                                                                                    |  |
|                             | Learned VIN: Number of Keys Paired: 2                                                                                                    |  |
|                             | Paired Key Fob Security IDs                                                                                                    |  |
|                             |                                                                                                    |  |
|                             |                                                                                                    |  |
|                             |                                                                                                    |  |
|                             |                                                                                                    |  |
|                             |                                                                                                    |  |
|                             |                                                                                                    |  |
|                             |                                                                                                    |  |
|                             | Figure 10                                                                                                    |  |
| 20. Verify proper operation | ration of both keys.                                                                                                    |  |
| 21. Disconnect the BL       | E dongle from the laptop.                                                                                                    |  |
| 22. Disconnect the lap      | ptop from the vehicle.                                                                                                    |  |

Affected VIN(s) Affected keys that were delivered with Model X vehicles built before approximately May 20, 2016.

**NOTE:** This is a simplified summary of the affected VIN list. Refer to the VIN/Bulletin Tracker or Customer/Vehicle profile to determine applicability of this bulletin for a particular vehicle.

For feedback on the accuracy of this document, email <u>ServiceBulletinFeedback@tesla.com</u>.